# 中央民族大学美术学院 2022 年线上复试操作说明

#### 一、考前准备、调试机位

1、主机(登录"艺术升"APP),用于网络考试;辅机(打开"艺术升" APP,无需登录),用于监考考试过程。两部手机都需要下载最新版本"艺术 升"APP。

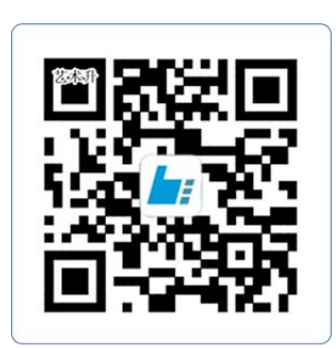

#### 扫一扫 下载APP

2、根据下方机位示意图(如图1)调整主机与辅机的摆放位置(图示仅供参考,实际可根据考生身高视情调整)。主机横屏,置于考生左侧后方,要求拍摄 到试卷整体、考生双手、考生上半身全部。辅机横屏,置于考生右侧后方,要求 能监控到考试环境和考试流程。请考生提前确认拍摄的最佳距离、角度和位置,确保聚焦清楚、曝光适度、画面清晰、稳定流畅、声音真实无杂音。因未按要求 操作或拍摄不清晰、不完整等导致的后果,由考生本人承担。

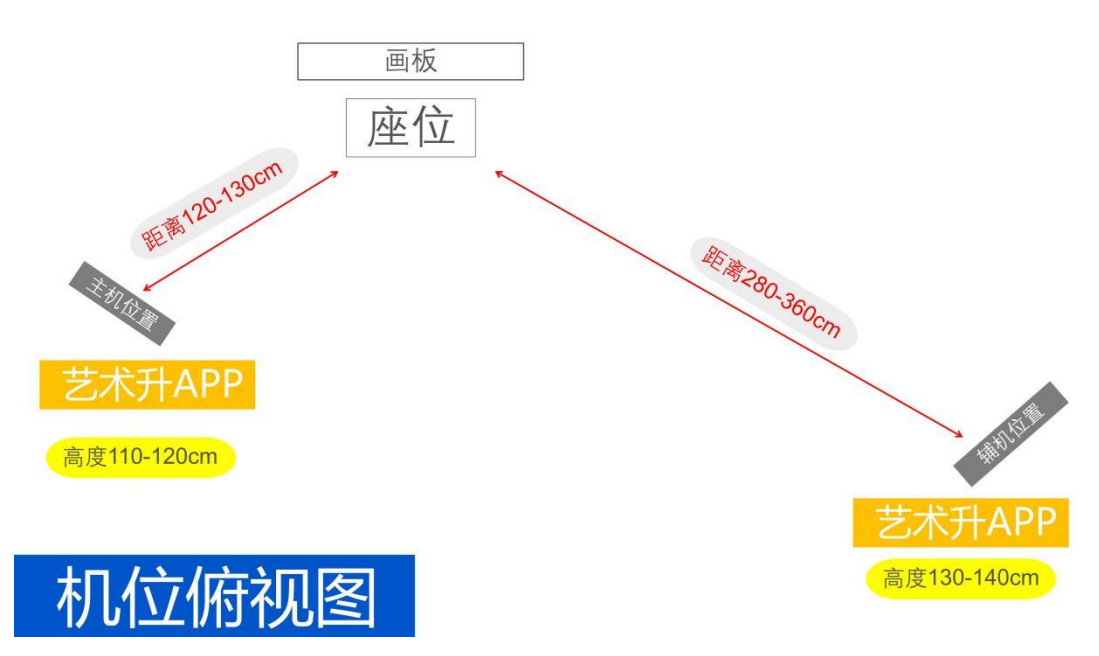

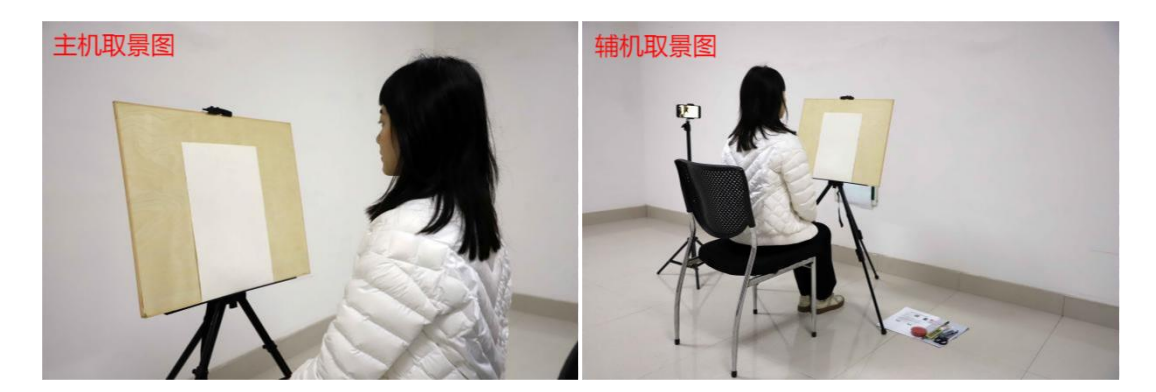

(图 1: 美术类-主机、辅机取景图)

#### 二、进入考场,连接辅机

主机在考前40分钟登录"艺术升"APP在首页或报考页选择"网络考试",进入 "2022年美术类网络复试",点击"正式考试",弹出二维码(如图2)。辅机打开 "艺术升"APP(**不要登录"艺术升"**),使用首页左上角扫描工具"[-]",辅机扫 描主机上的二维码,扫码成功后进入监考状态(如图3-4)。

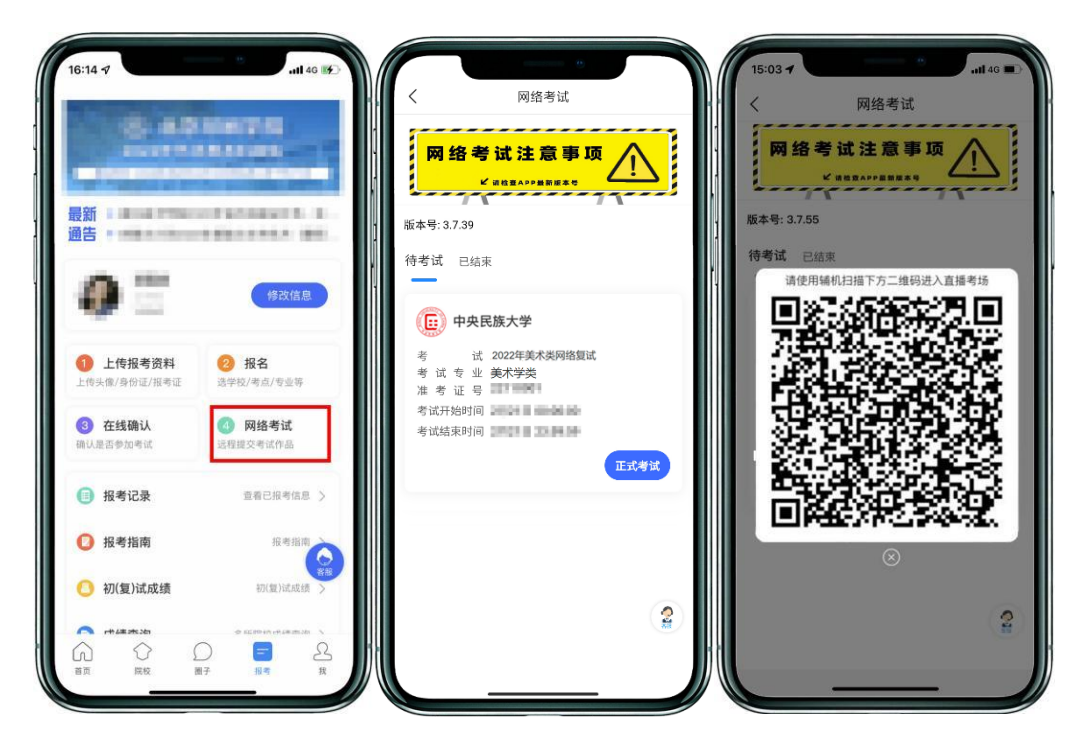

(图 2: 主机画面-连接辅机前)

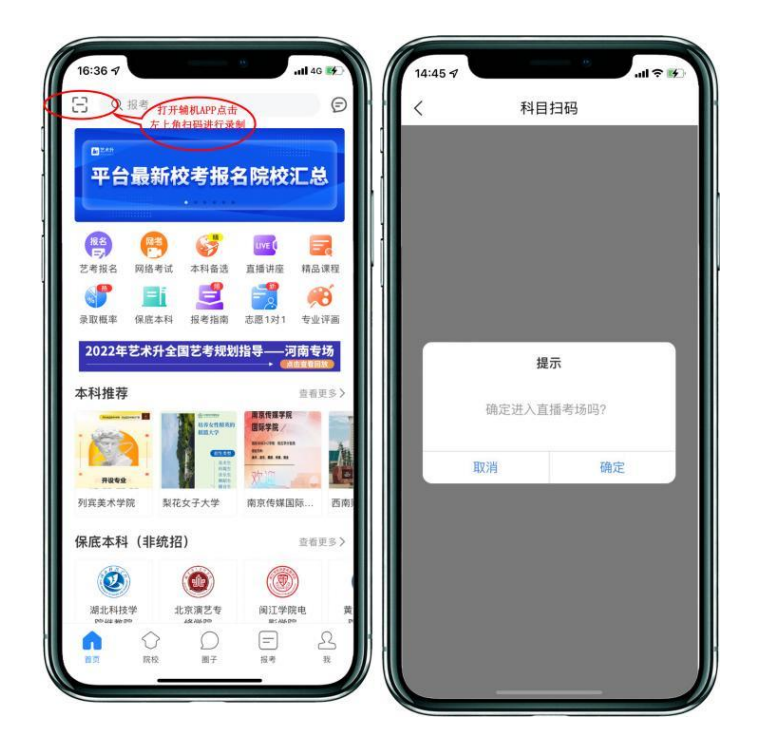

(图 3: 辅机画面-进入考场前)

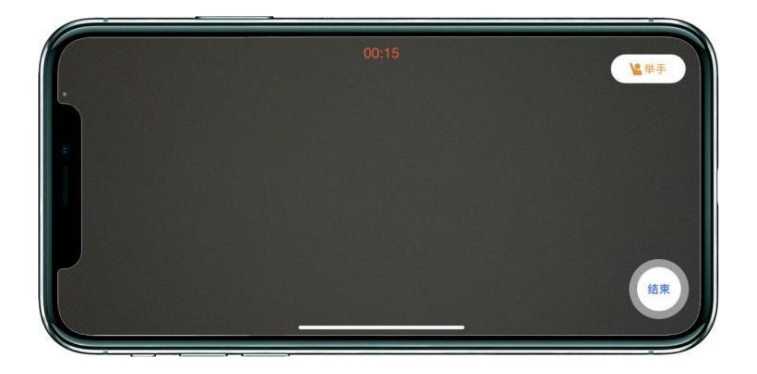

(图 4: 辅机画面-进入考场后)

注:考试期间,考生如有问题可点击辅机"举手"功能,等待监考员联系考生,考 生提问不得涉及考题相关内容。

三、签署承诺书,进入候考

考生仔逐条细阅读主机上的《考生诚信考试承诺书》,勾选"我已阅读并 同意"并签字确认(如图 5)。

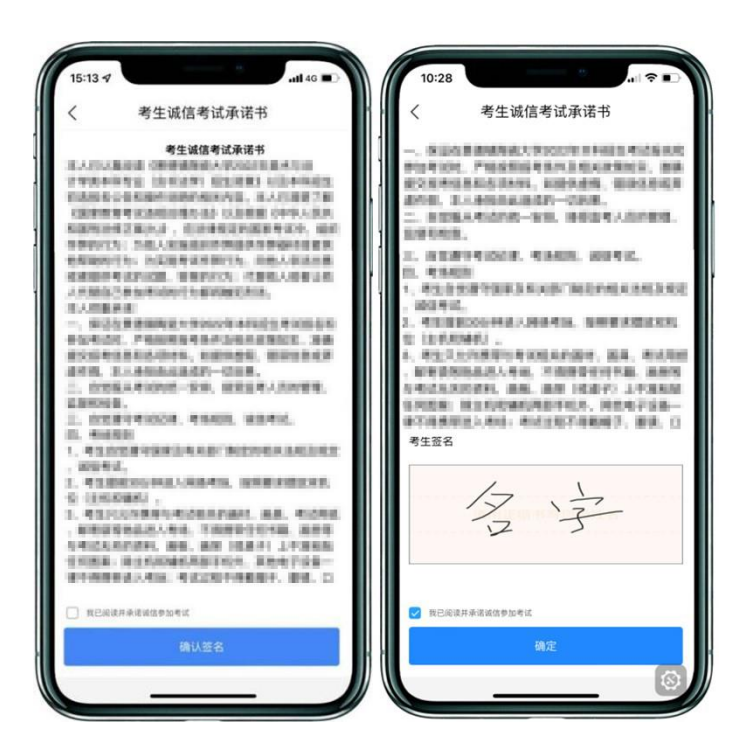

(图 5: 主机画面-签署承诺书)

仔细阅读"提示"信息后,点击"开始考试"(如图6)。如辅机网络异常 中断,可点击主机本页的绿色区域,辅机扫码连接(如图7)。

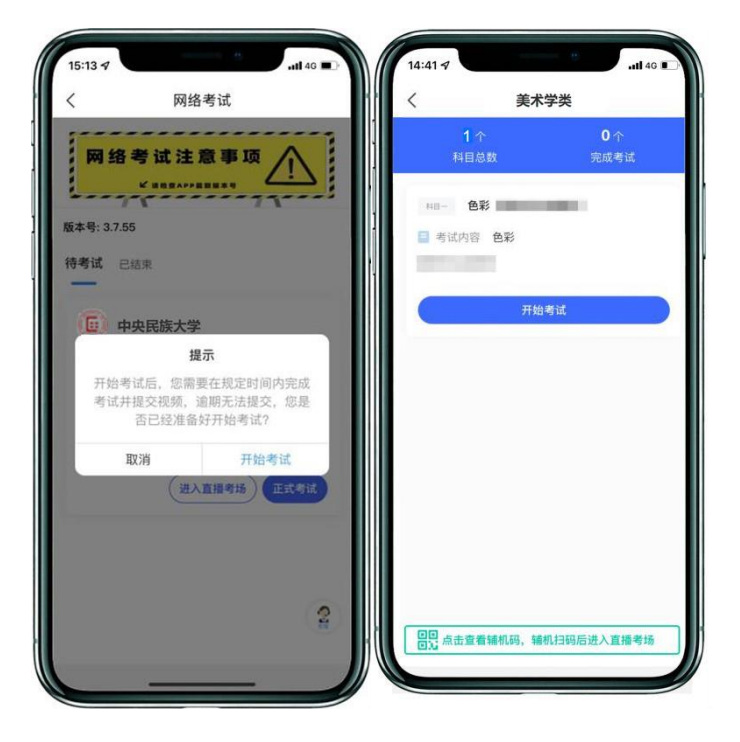

(图 6: 主机画面-待考试科目列表)

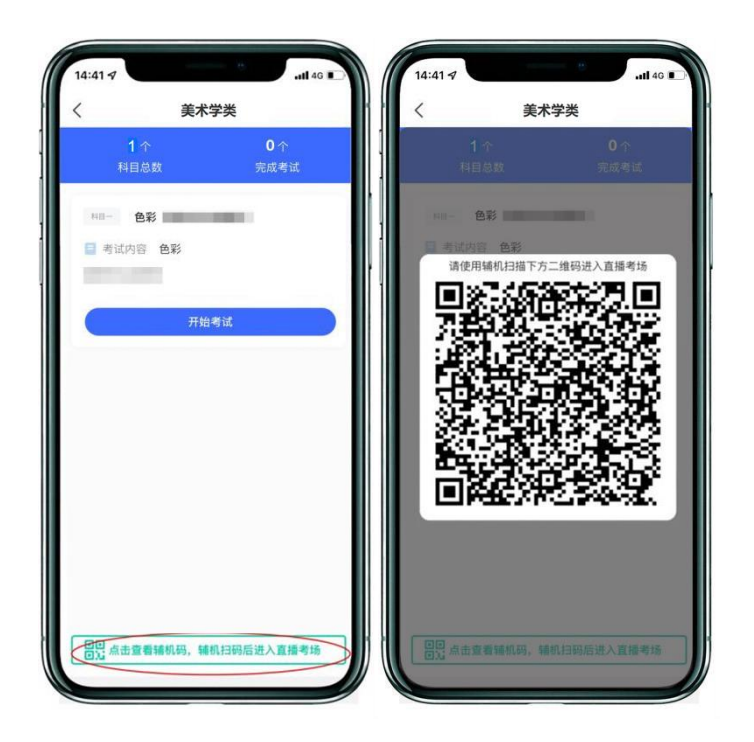

(图 7: 主机画面-辅机码)

#### 四、身份验证,查看考题

审题时间开始,点击考试科目上的"开始考试",再点击"录制视频" (如图 8),按照提示进行人脸识别认证(如图 9)。

注意不要使用美瞳、不要化妆等,避免人脸识别失败浪费考试时间。如人 脸识别验证不通过,点击"再来一次"重新验证,多次尝试,直至验证通过。

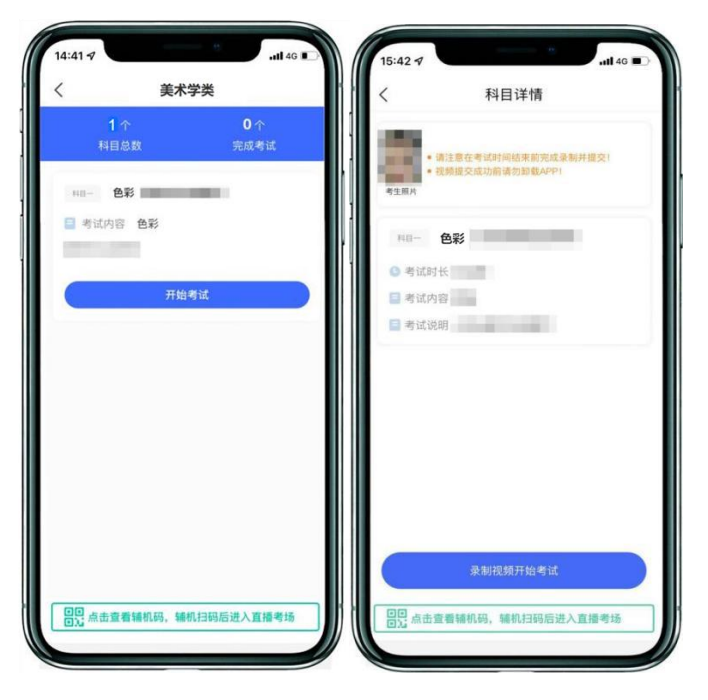

(图 8: 主机画面-考试开始前)

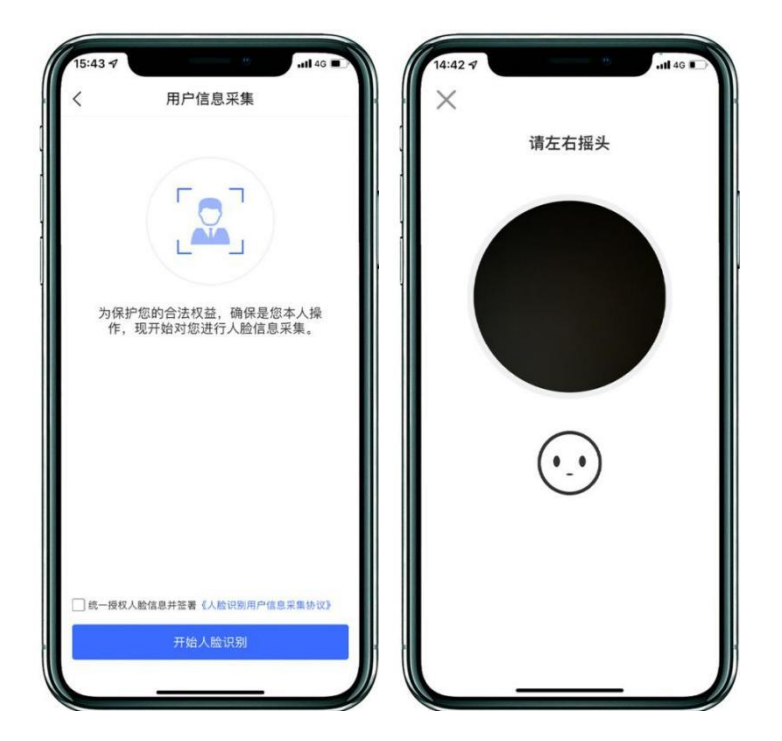

(图 9: 主机画面-人脸识别)

人脸识别通过后,根据语音指令在主机镜头前手持身份证和准考证验证身份、展示试卷正反面,从准考证上剪下一张条形码贴在考试用纸的右上角,同时在条形码右侧方框内加盖本人右手食指手印(如图 10)。之后考生可在主机屏幕查看考题(如图 11,图中试题仅为样例示意)。

注意:考生须在主机和辅机的拍摄范围内完成此项操作(APP 将会有语音 提示,请调大手机媒体音量)。

★注意:无条形码、无本人手印(及手印位置错误)以及在试卷上书写姓
名、准考证号等个人信息和其他标记的为无效试卷。

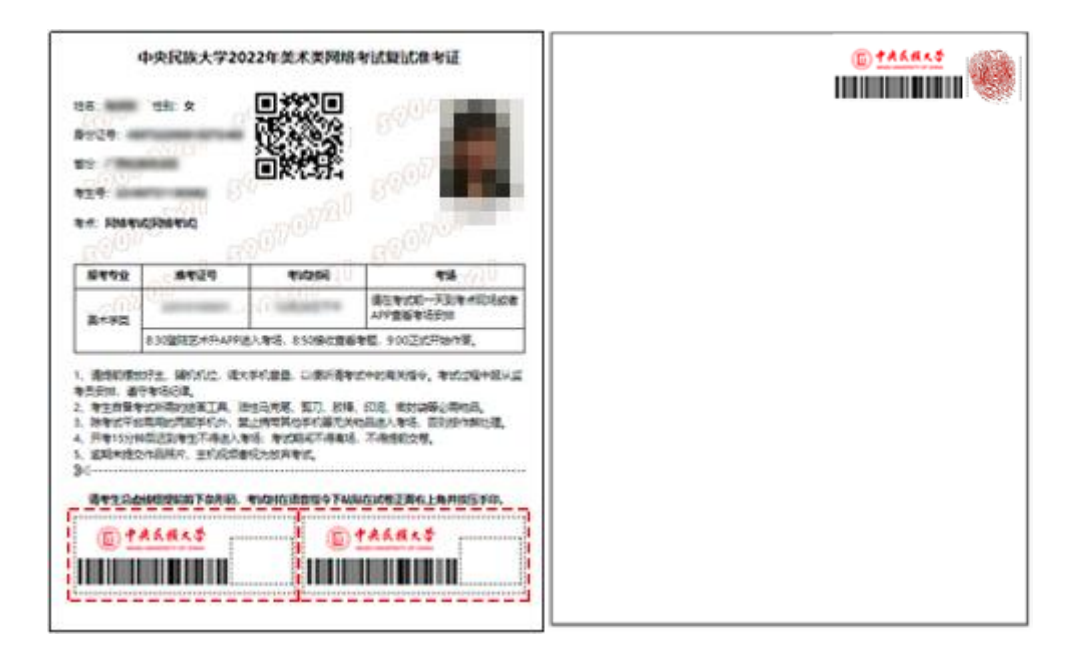

## (沿虚线裁剪,图10:准考证、试卷样例)

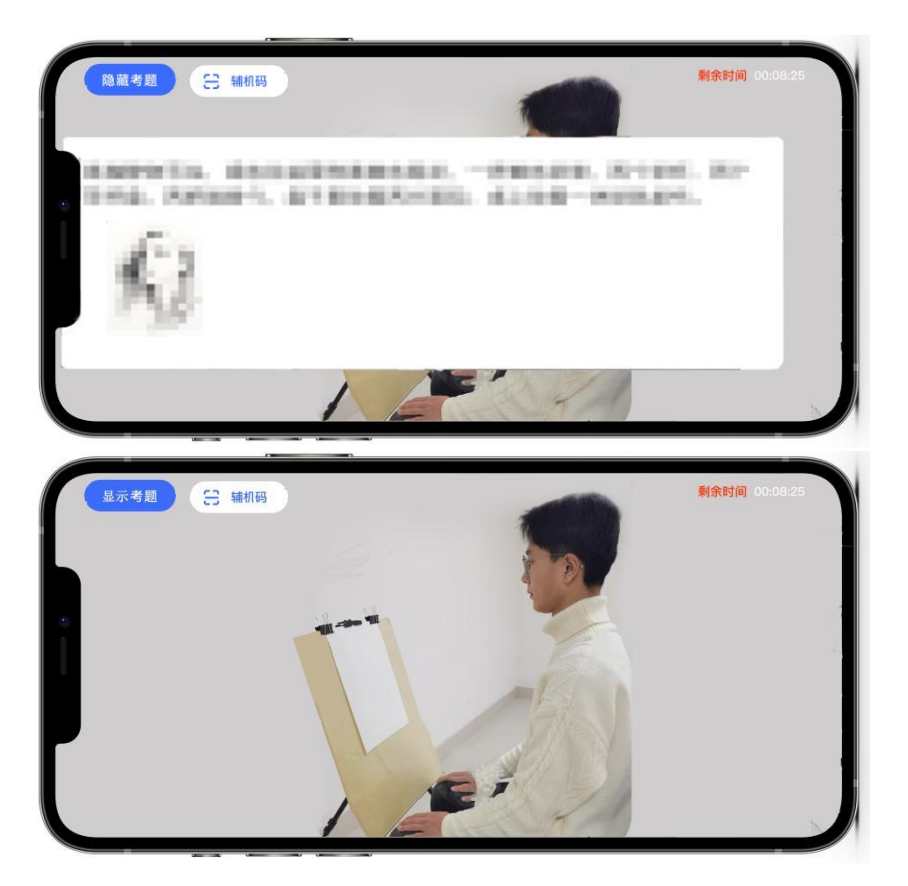

(图 11: 主机画面-审题环节)

★注意: 审题环节,考生不得提前作答。可点击"隐藏考题"确认拍摄范 围(如图 11)。

五、开始作答

根据语音指令开始作答,作答过程中,考生可在主机查看考题(如图 12);注:如辅机出现关机、锁屏、意外中断等情况,请考生点击主机录制页 面左上角的"辅机码"(如图 12)弹出二维码,辅机重新扫码进入监考状态。

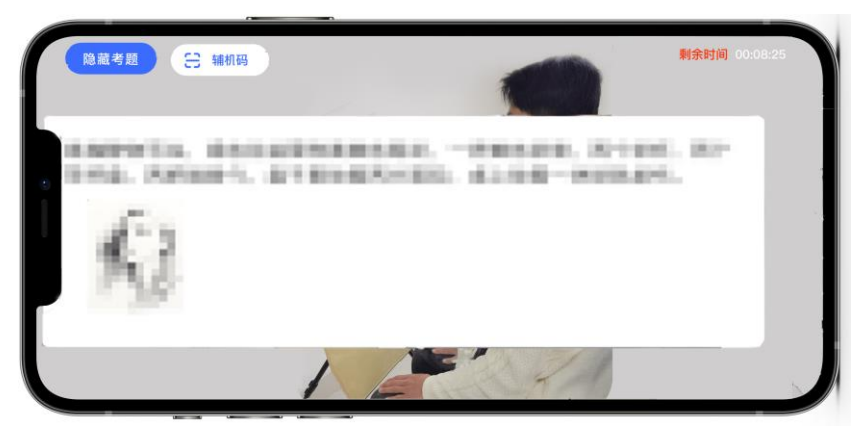

(图 12: 主机画面-查看考题)

如主机出现关机、锁屏、意外中断等情况,可重新进入网络考试,点击 "再次录制"按钮(如图 13),主机继续录制考试视频。

| 15:58 🕇           |                    | utl 46 🔳      |
|-------------------|--------------------|---------------|
| <                 | 科目详情               |               |
| 考生照片              |                    |               |
| 四日- 色彩            | S.                 |               |
| ◎ 考试时长            |                    |               |
| 📑 考试内容            | -                  |               |
| 考试说明              |                    |               |
| 考试图片              |                    | 编上师和图片        |
| <b>13</b><br>点面前的 |                    |               |
|                   | 交卷                 |               |
| 拍摄视频              | 多次重制的进程;           | (会动一条铁模记录)    |
| <b>)</b> 拍摄时间     | រិ: 2022.02.10     |               |
| 再次录               |                    | 提交            |
|                   |                    | 1 10 10 10 12 |
| 回近点出重要            | 和19199, 第1913年9月日进 | 八直滑亏功         |

(图 13: 主机画面-科目考试)

六、考试结束,展示试卷、提交试卷照片

(1)考试结束后,请根据语音指令、录制画面右上角倒计时结束标识, 将作品放于考生胸前,考生脸部与试卷整体同时在主机前展示30秒钟(如图 14)。

注意:考生应立即停笔,按流程提示进行试卷展示和提交作品,并在视频 监控下完成试卷封装,否则按违规处理。考生在作答结束后不要主动结束辅机 录制视频。

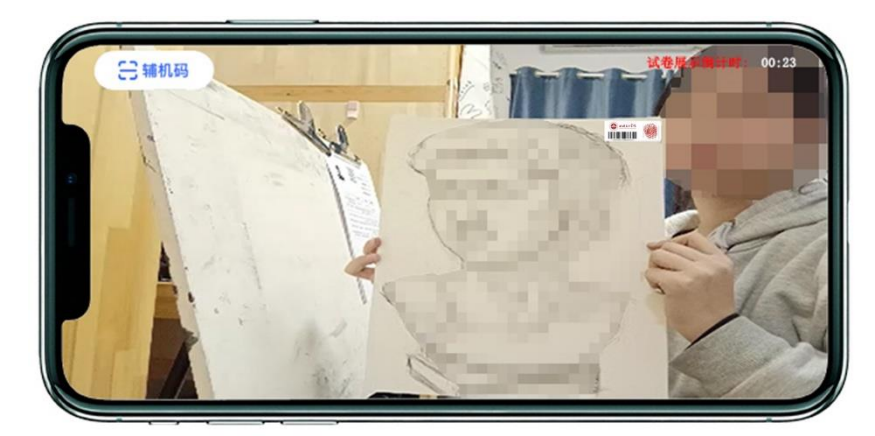

(图 14: 主机画面-展示试卷)

(2)展示试卷后,主机录制结束 10 分钟内按要求拍摄试卷照片并上传, 上传成功后会有弹框提示【试卷照片拍摄完成,是否进行交卷】,考生确认无 误后点击【交卷】按钮。交卷后,等待监考老师收卷。交卷过程必须在辅机监 控下进行,否则考试成绩无效(如图 15)。

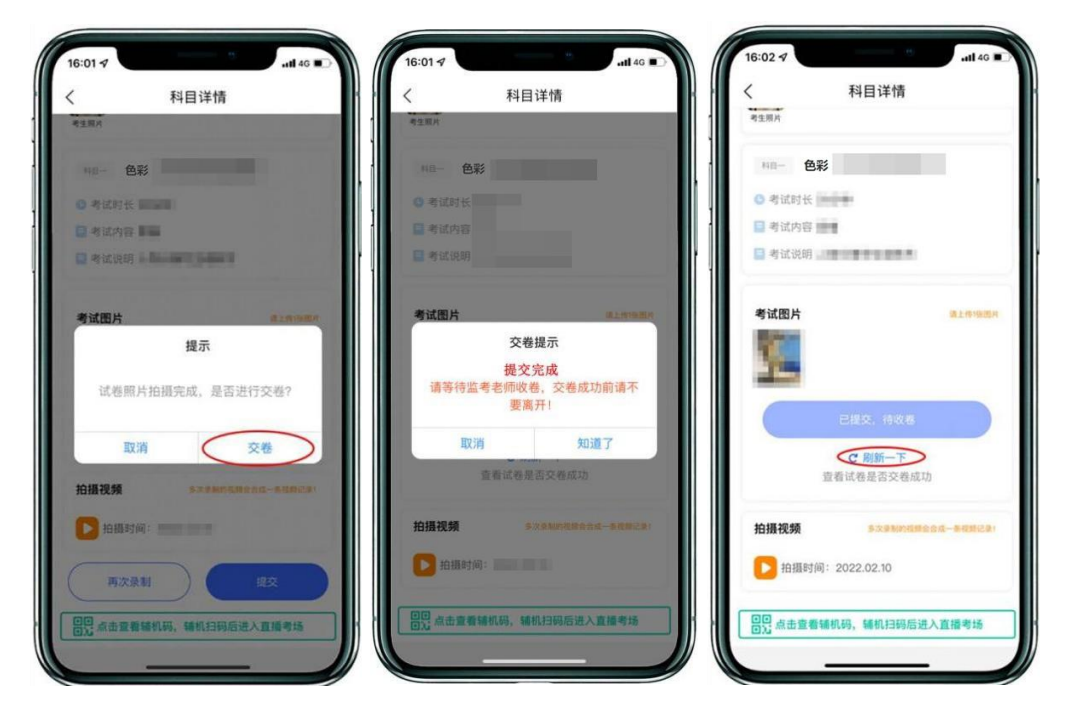

(图 15: 主机画面-提交试卷)

若考生上传的试卷不符合考试要求(拍摄不清晰、不完整,有试卷之外的 其他内容等),监考员会将试卷照片退回,考生重新拍摄试卷上传,等待老师 二次收卷确认,**直到页面提示【交卷成功】**。(如图 16)

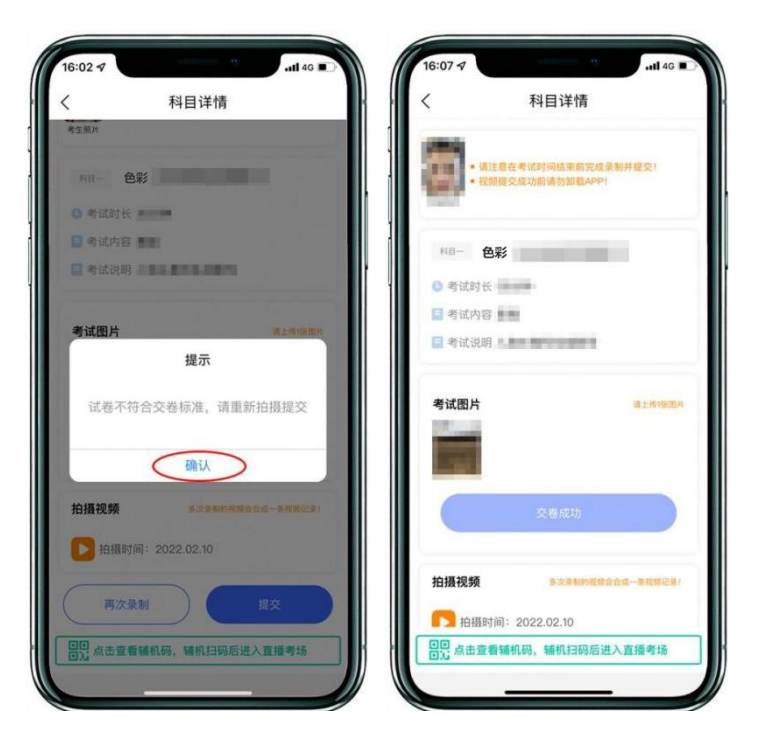

(图 16: 主机画面-提交试卷)

★注意: 交卷成功后, 在监考老师指令下进行试卷封装环节。

 密封后在辅机前,展示封口静止10秒后,等待监考老师通知后方可

 离场。

## 七、封装试卷、结束监考状态

主机交卷后,请勿结束辅机监考,须在辅机的画面范围内把试卷和准考证 装入包装袋并封口。封口后,在封口处用油性记号笔骑缝签名(如图18),根 据监考老师指令在辅机镜头前展示封口静止10秒后,结束监考状态(如图 19)。封好的试卷不得拆封,在规定的时间范围内进行邮寄。

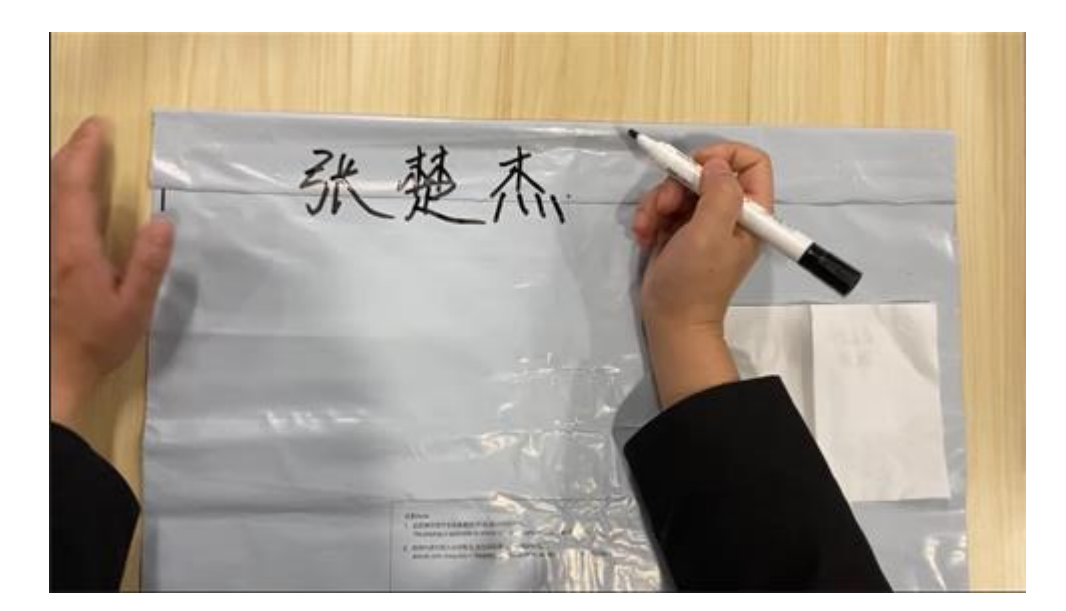

(图 18: 密封口签名)

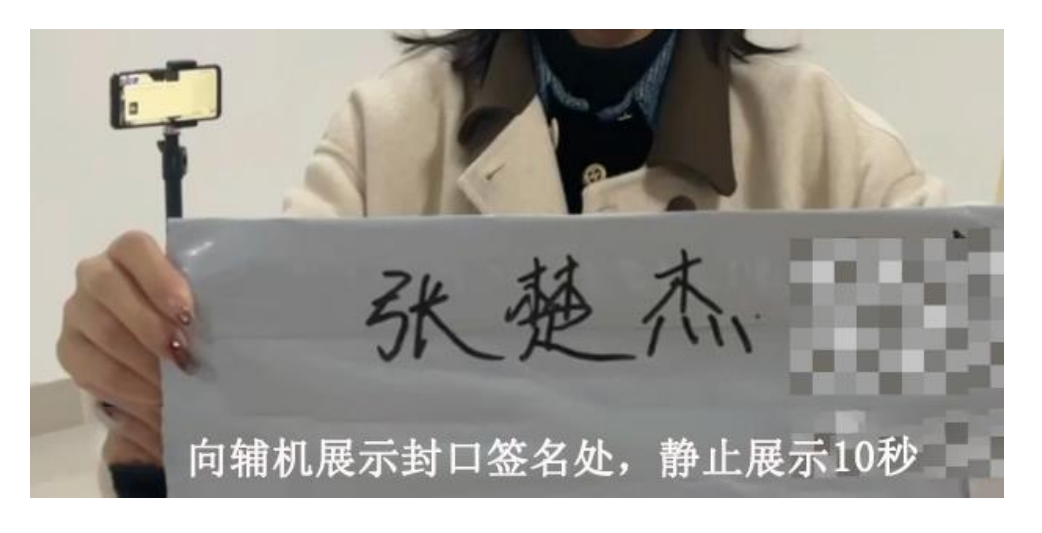

(图 19: 密封口签名展示)

★注意:考生不允许提前交卷离开考场;不允许提前提交主机 视频;不允许提前关闭辅机监考画面;如考生不在规定时间内提交 试卷照片、视频,考试成绩无效。

## 八、主机提交考试科目的视频

在考试当日晚23:59前,完成提交考试科目的主机视频(如图20)。

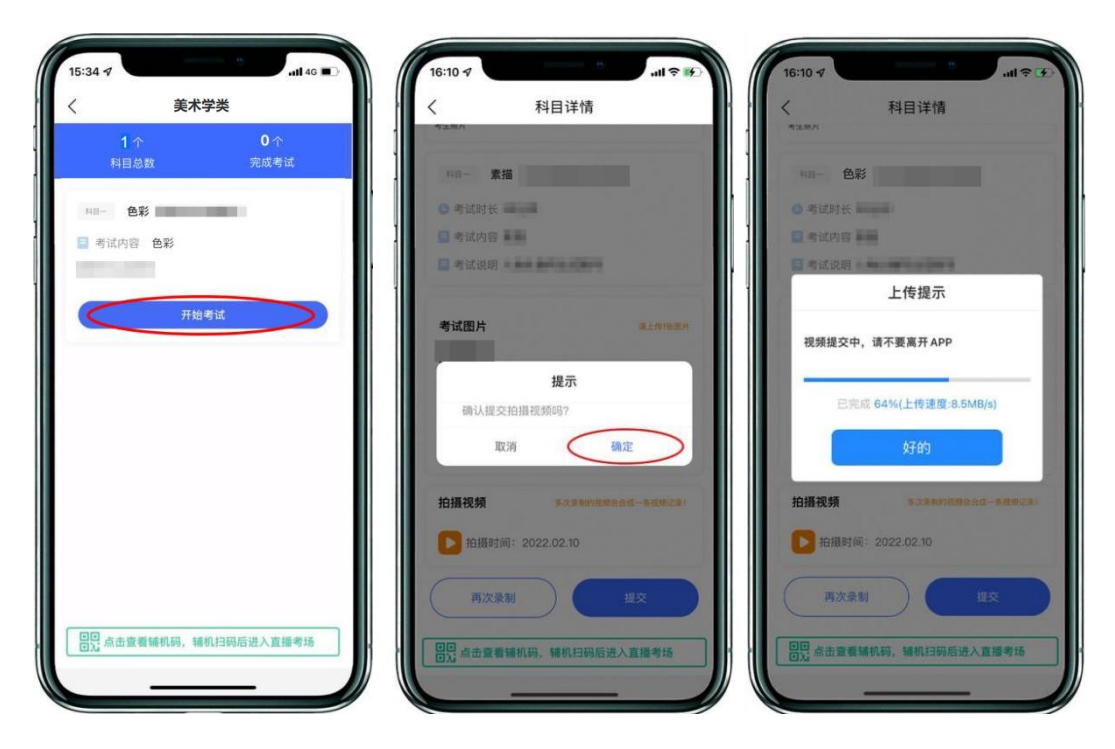

(图 20: 主机画面-提交视频)

## 九、邮寄试卷、填写快递单号、完成考试

封装好的试卷须于考试结束当天 17:00 前通过中国邮政 EMS 邮寄。未按规 定时间寄出试卷的考生视为放弃考试。主机视频提交后,考生在"网络考试" 页面点击"已结束",看到如下页面才表明视频提交已完成。考生寄出试卷 后,在主机对应考试内"填写邮寄单号"(如图 21)。至此,本场考试全部操 作步骤完成!

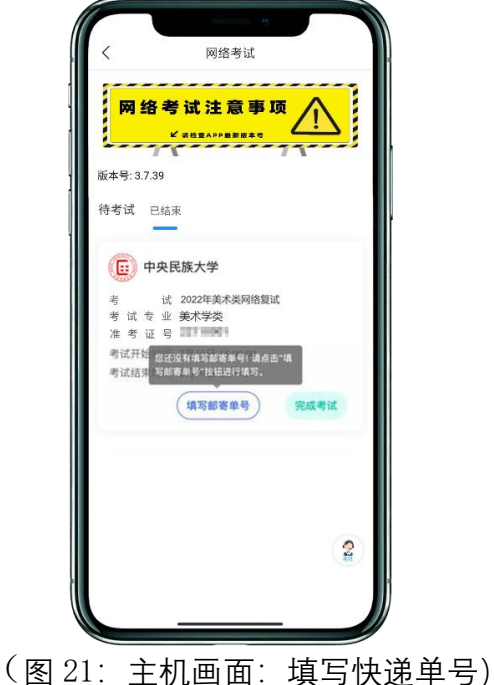